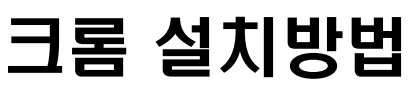

#### ※ 인터넷익스플로러로 정상 작동하지 않을 경우 크롬을 설치하여 크롬 브라우저를 통해 협회 홈페이지 접속하여 진행하세요.

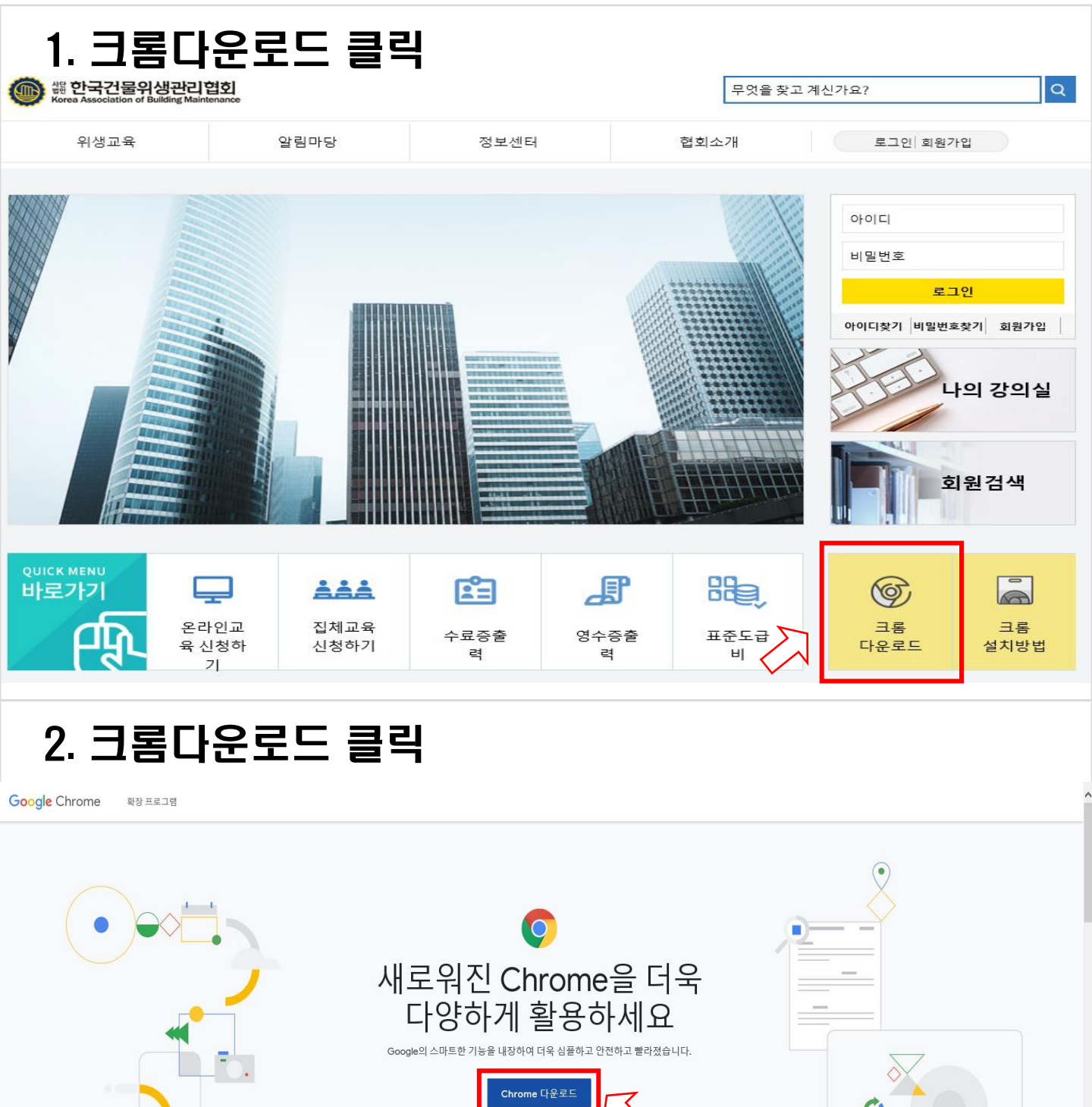

7

ome 개선에 참여합니다. 자세히 일

☑ 사용 통계 및 비정상 종료 보고서를 Google에 자동으로 전송하여 Chr

Chrome을 다운로드하면 Google 서비스 약관 과 Chrome 및 Chrome OS 추가 서비스 약관에 동의하는 것으로 간주됩니다.

확인 @ 100%

# 크롬 설치방법

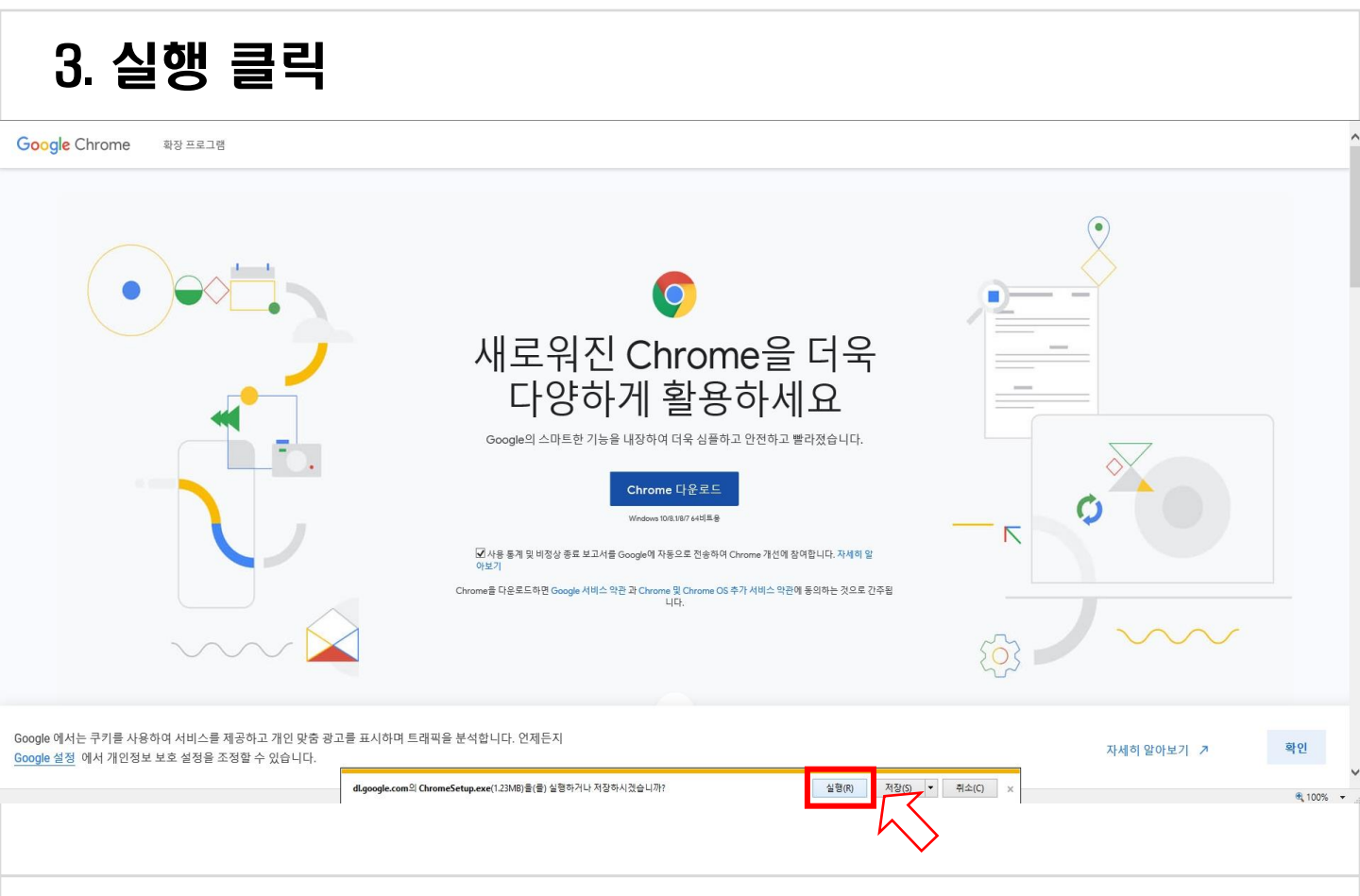

### 4. [예] 클릭

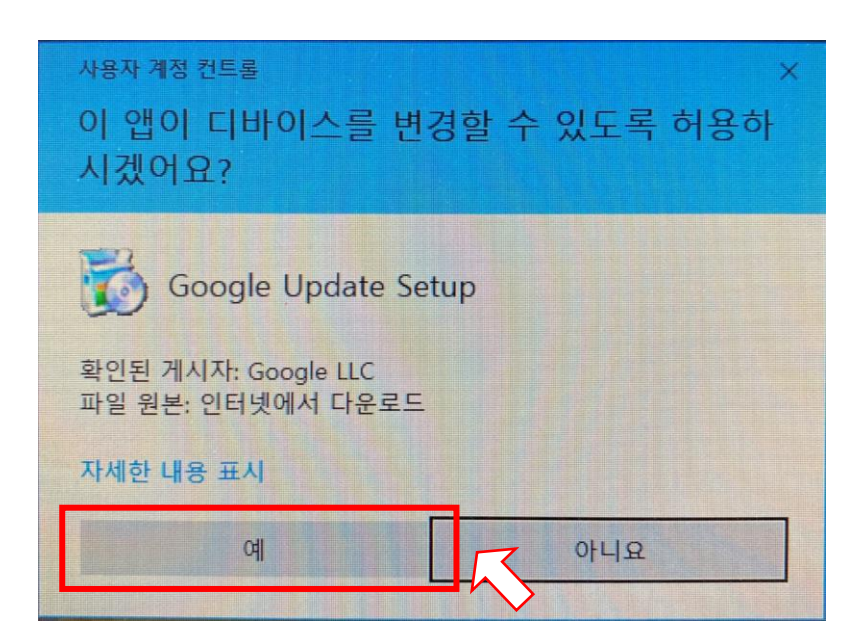

# 크롬 설치방법

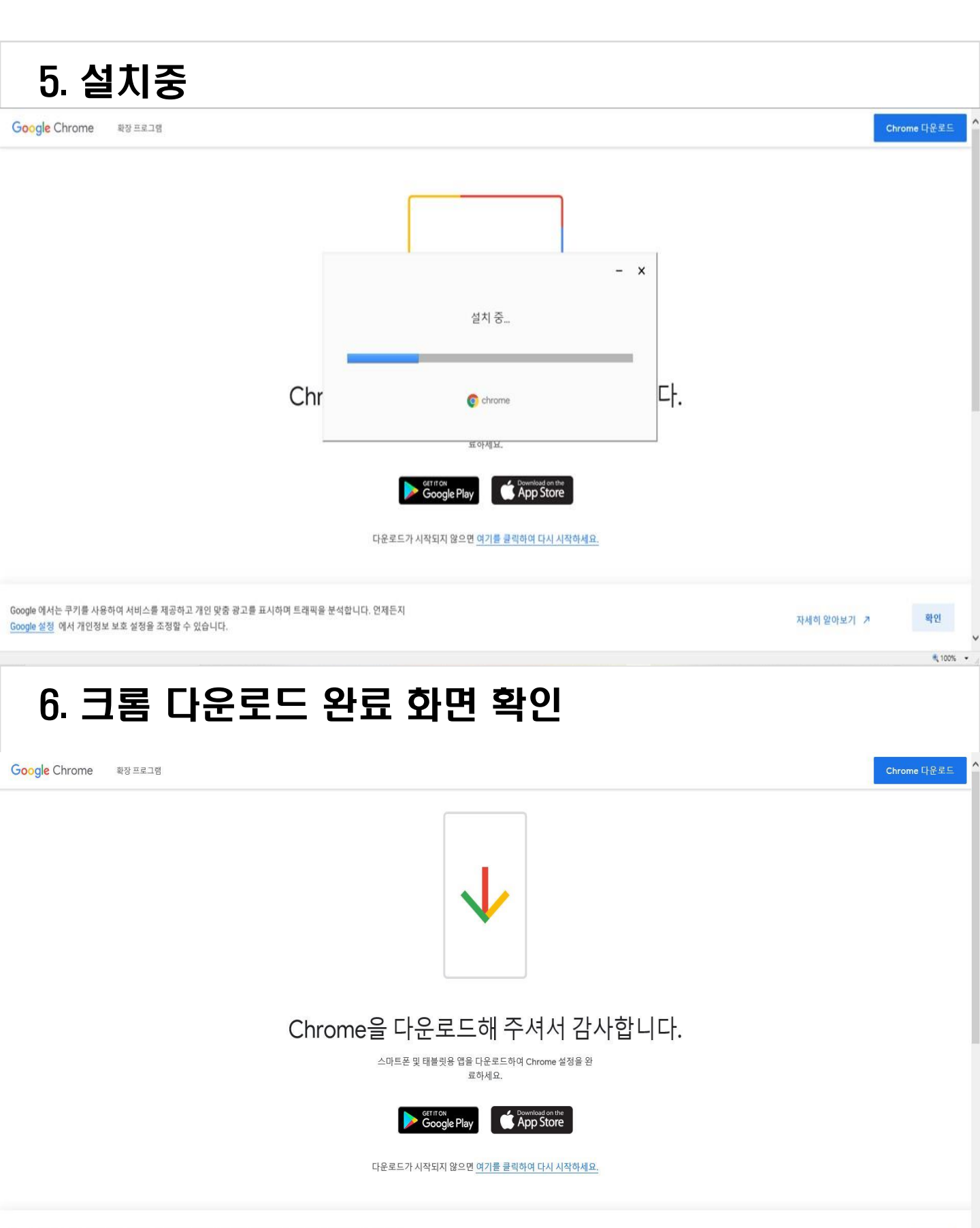

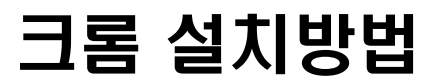

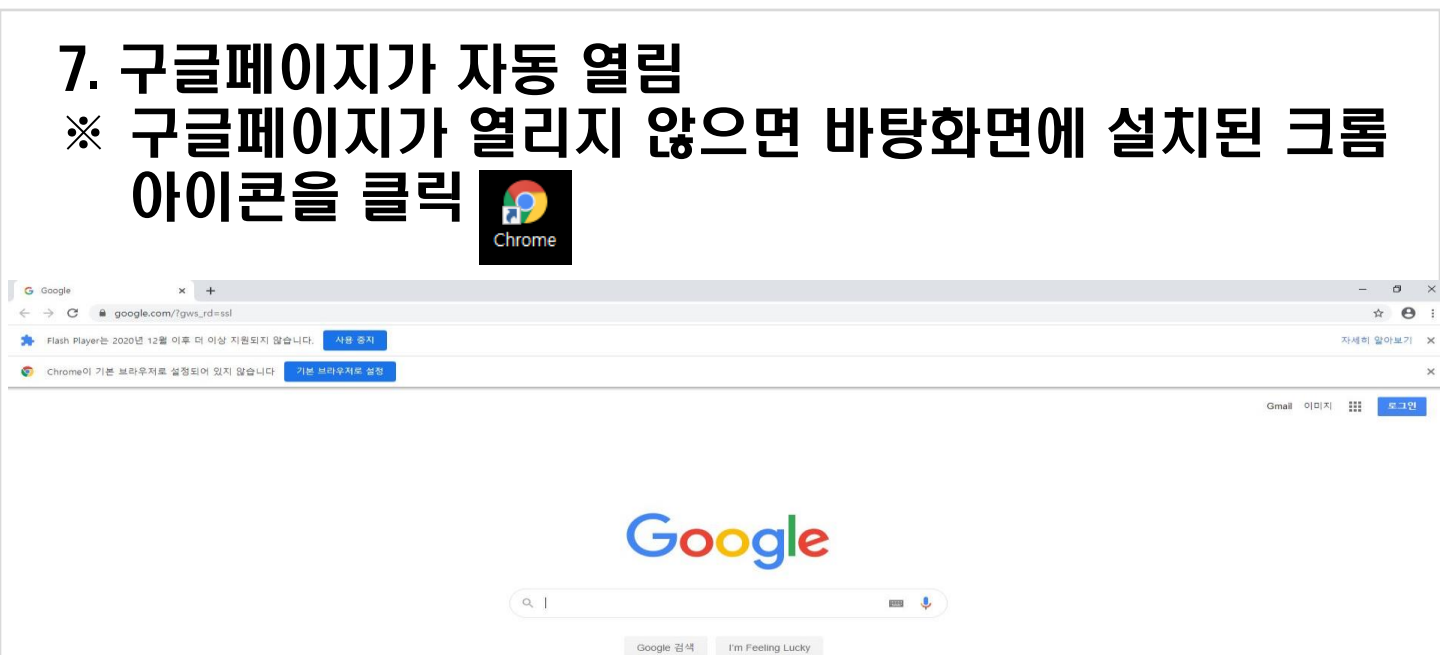

eli al est -

광고 비즈니스 Google 정보 겸

### 8. url 검색창에 [www.kabm.org] 검색하면 협회홈페이지 접속되는데 이후 수강절차 동일하게 진행

| G | Google v +                                 | -  | ð    | ×   |  |
|---|--------------------------------------------|----|------|-----|--|
| ~ | • • • • • • • • • • • • • • • • • • •      |    | \$ C | Э і |  |
| * |                                            | 네히 | 알아보7 | ' × |  |
| 0 | Chrome이 기본 브라우저로 설정되어 있지 않습니다 71본 브라우저로 설정 |    |      | ×   |  |
|   | Gmail 이미지                                  |    | 2.3  | 인   |  |
|   |                                            |    |      |     |  |

|   | Go        | ogle              |       |   |
|---|-----------|-------------------|-------|---|
| ۹ |           | -                 | [223] | ļ |
|   | Google 검색 | I'm Feeling Lucky |       |   |

대한민국